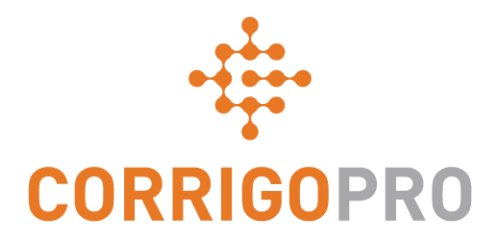

### Zo krijgt u betaald: Factureren aan uw klanten via CorrigoPro

## Inhoudsopgave

Dia's 4 en 5 – Factuur CorrigoPro

Dia's 6 en 7 - Statuswaarden factuur/klant/filter

Dia's 8 t/m 12 - Een factuur maken/vereiste gegevens

Dia 13 – Documenten bijvoegen

Dia's 14 en 15 – Sjabloon voor importeren van meerdere bestanden

Dia's 16 en 17 – Facturen importeren

Dia 18 – Geïmporteerde facturen indienen

## Aanmelden bij CorrigoPro Desktop

| CORRIGOPRO<br>DESKTOP                                  |                    |               |                     |  |
|--------------------------------------------------------|--------------------|---------------|---------------------|--|
|                                                        |                    |               |                     |  |
|                                                        |                    |               |                     |  |
|                                                        | E-MAILADRES        |               |                     |  |
|                                                        | WACHTWOORD         |               |                     |  |
|                                                        |                    |               |                     |  |
|                                                        | WACHTWOORD VERGETE | N?            |                     |  |
|                                                        |                    |               |                     |  |
|                                                        |                    |               |                     |  |
|                                                        |                    |               |                     |  |
| aan te melden bij CorrigoPro.                          | u om u             |               |                     |  |
| © 2019 CORRIGO INCORPORATED. ALLE RECHTEN VOORBEHOUDEI | N. CONTACT OPNEMEN | PRIVACYBELEID | GEBRUIKSVOORWAARDEN |  |

## **Tegel Facturen van CorrigoPro**

Alleen 'ADMIN'-gebruikers kunnen de tegel Facturen zien en openen.

Klik op de tegel Facturen om de Facturen-app te openen binnen CorrigoPro Desktop.

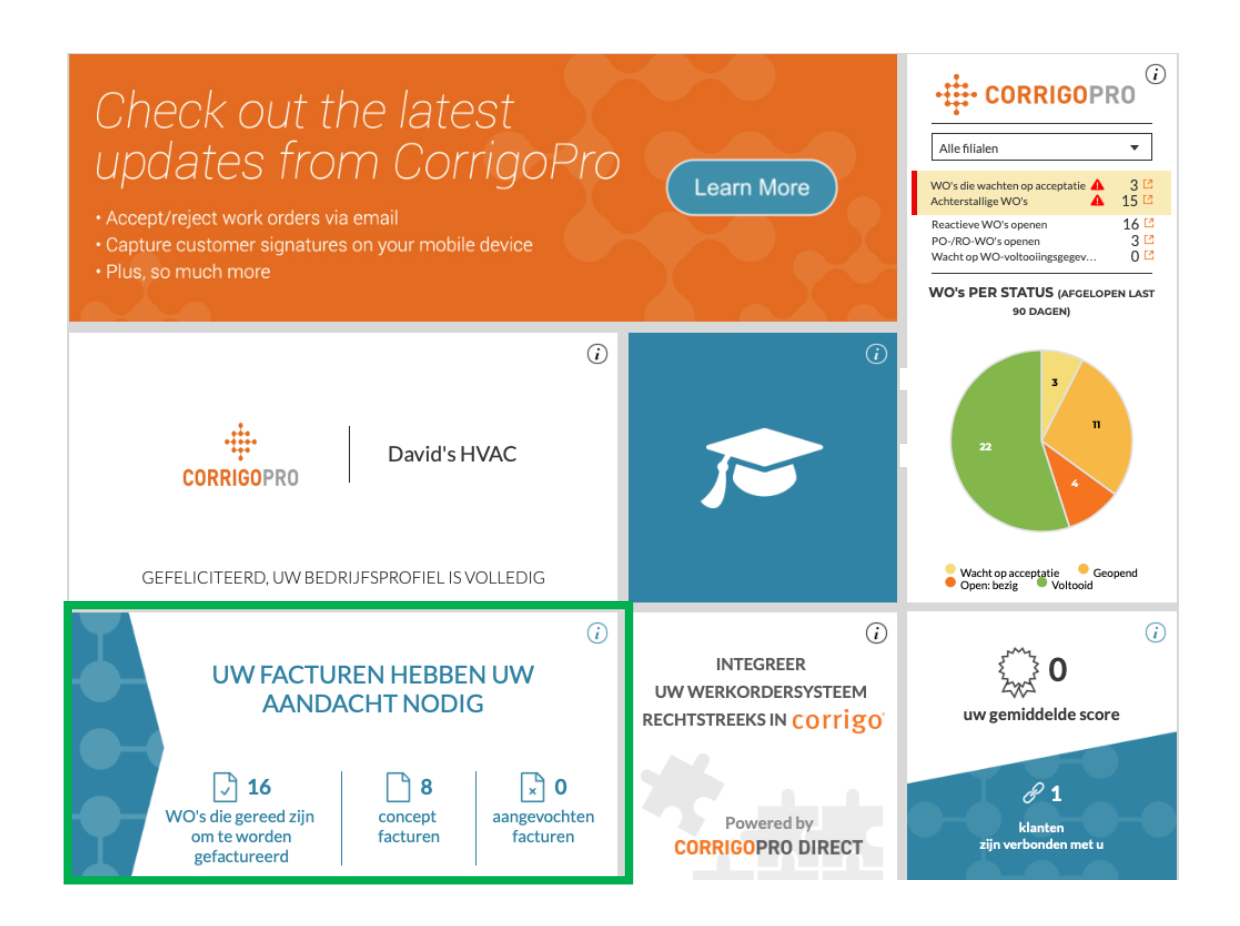

### **Facturen-app**

#### **Gegevensvelden**

- WO-NR.
- KLANT
- DATUM VAN LAATSTE UPDATE
- FACTUURNR.
- FACTUURDATUM
- TOTAAL
- STATUS
- ACTIE
- Met de zoekfunctie kunt u zoeken op WO-nr. of Factuurnr.

#### Klik op 'STATUS'.

| >    | INVOICIN         | IG APP    |                              |          |                               | Jc                  | hannes Bouwmar | in <i>▼ bij</i> Davi     | d's HVAC 👻      |
|------|------------------|-----------|------------------------------|----------|-------------------------------|---------------------|----------------|--------------------------|-----------------|
| F.   | ACTUREN IM       | PORTEREN  | FACTUURSJABLOC               | DN DC    | WNLOADEN                      |                     |                |                          |                 |
| Q    | Zoeken in Fact   | tuur      | STATUS: ledere 🔻             | KLA      | NT: ledere 🔻                  |                     |                | м                        | EER FILTERS     |
| •    | WO-NR.           | KLANT     | DATUM V<br>LAATSTE<br>UPDATE | VAN<br>E | FACTUURNR.                    | FACTUURDA           | TOTAAL         | STATUS                   | ACTIE           |
|      | COW104003<br>7   | EMEA DEMO | 26-02-20                     | )19      |                               |                     | £ 0,00 GBP     | Pending WO<br>Completion | BEWERKEN        |
|      | COW104003<br>6   | EMEA DEMO | 26-02-20                     | )19      |                               |                     | £ 0,00 GBP     | Pending WO<br>Completion | BEWERKEN        |
|      | COW104003<br>5   | EMEA DEMO | 26-02-20                     | )19      |                               |                     | £ 0,00 GBP     | Pending WO<br>Completion | BEWERKEN        |
|      | COW104003<br>4   | EMEA DEMO | 26-02-20                     | )19      |                               |                     | £ 0,00 GBP     | Pending WO<br>Completion | BEWERKEN        |
|      | COW104003<br>3   | EMEA DEMO | 26-02-20                     | )19      |                               |                     | £0,00 GBP      | Pending WO<br>Completion | BEWERKEN        |
| actu | iren per pagina: | 5 💌       |                              |          | Facturen <b>1 tot 5</b> van 4 | 47 worden weergegev | en << <        | <b>1</b> 2 3             | 4 5 <b>&gt;</b> |

## Facturen-app: status/klant

#### **Keuzelijst status**

INVOICING APP

- Zet een vinkje bij de factuurstatus die u wilt bekijken.
- U kunt meer dan één status tegelijk bekijken.
- Klik op 'Wissen geselecteerd' om alle facturen te bekijken.

|    |       |                |           |                                             |                                                   |            |                          |                | - <b>L</b> |          |
|----|-------|----------------|-----------|---------------------------------------------|---------------------------------------------------|------------|--------------------------|----------------|------------|----------|
|    |       |                |           |                                             |                                                   |            |                          | <u> </u>       | 104003     | EM       |
|    | FA    | CTUREN IM      | PORTEREN  | FACTUURSJABLOON D                           | OWNLOADEN                                         |            |                          |                | 104003     | EM       |
|    | Q Z   | Zoeken in Fact | tuur      | STATUS: ledere VLAN                         |                                                   |            | м                        | IEER FILTERS 🔻 |            |          |
|    | •     | WO-NR.         | KLANT     | DATUM VAN<br>LAATSTE<br>UPDATE <del>V</del> | Q<br>Wissen geselecteerd<br>Bootcamp Services     | TOTAAL     | STATUS                   | ACTIE          | pagina:    | 5 •      |
|    |       | COW104003<br>7 | EMEA DEMO | 26-02-2019                                  | EMEA DEMO                                         | £0,00 GBP  | Pending WO<br>Completion | BEWERKEN       | <u> </u>   | <u>(</u> |
|    |       | COW104003<br>6 | EMEA DEMO | 26-02-2019                                  |                                                   | £ 0,00 GBP | Pending WO<br>Completion | BEWERKEN       |            | ,        |
|    |       | COW104003<br>5 | EMEA DEMO | 26-02-2019                                  |                                                   | £ 0,00 GBP | Pending WO<br>Completion | BEWERKEN       |            |          |
|    |       | COW104003<br>4 | EMEA DEMO | 26-02-2019                                  |                                                   | £ 0,00 GBP | Pending WO<br>Completion | BEWERKEN       | •          | •        |
|    |       | COW104003<br>3 | EMEA DEMO | 26-02-2019                                  |                                                   | £ 0,00 GBP | Pending WO<br>Completion | BEWERKEN       |            |          |
| Fa | actur | en per pagina: | 5 🕶       |                                             | Facturen <b>1 tot 5</b> van 47 worden weergegeven | << <       | 1 2 3                    | 4 5 > >>       |            |          |

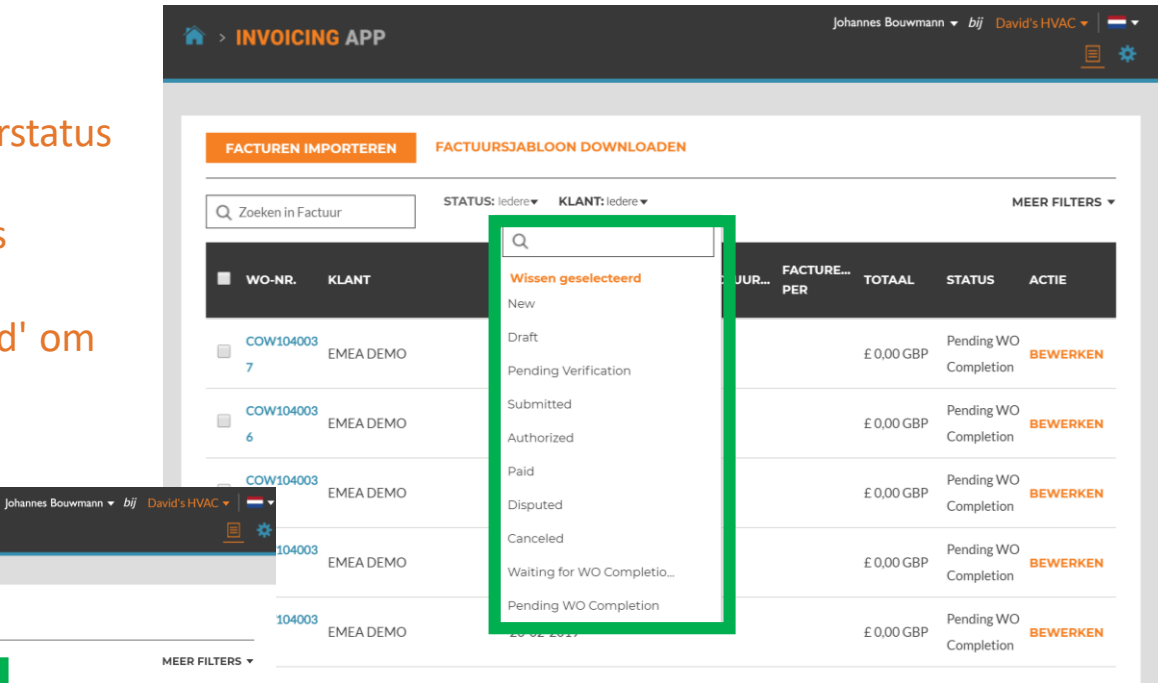

 Facturen 1 tot 5 van 47 worden weergegeven
 <</th>
 1
 2
 3
 4
 5
 >>

#### Keuzelijst klant

- Bekijk alle klanten of zet een vinkje bij de specifieke klant die u wilt bekijken.
- Klik op 'Wissen geselecteerd' om alle klanten te bekijken.

## **Facturen-app: meer filters**

|       | INVOICIN        | IG APP    |                                             |                             | Johan                                            | nnes Bouwmai | nn <i>▼ bij</i> Dav      | id's HVAC ▾ │ 〓<br>अ |
|-------|-----------------|-----------|---------------------------------------------|-----------------------------|--------------------------------------------------|--------------|--------------------------|----------------------|
| F,    | ACTUREN IM      | PORTEREN  | FACTUURSJABLOON DO                          | WNLOADEN                    |                                                  |              |                          |                      |
| Q     | Zoeken in Fact  | uur       | STATUS: ledere - KLANT                      | : ledere 🔻 🙁 TYP:           |                                                  |              | Ν                        | IEER FILTERS 🔻       |
| •     | WO-NR.          | KLANT     | DATUM VAN<br>LAATSTE<br>UPDATE <del>V</del> | FACTUURNR.F.                | Q<br>Wissen geselecteerd<br>Reactieve werkorders |              | STATUS                   | ACTIE                |
|       | COW104003<br>7  | EMEA DEMO | 26-02-2019                                  |                             | PO/RO-werkorders                                 |              | Pending WO<br>Completion | BEWERKEN             |
|       | COW104003<br>6  | EMEA DEMO | 26-02-2019                                  |                             |                                                  | £ 0,00 GBP   | Pending WO<br>Completion | BEWERKEN             |
|       | COW104003<br>5  | EMEA DEMO | 26-02-2019                                  |                             |                                                  | £ 0,00 GBP   | Pending WO<br>Completion | BEWERKEN             |
|       | COW104003<br>4  | EMEA DEMO | 26-02-2019                                  |                             |                                                  | £ 0,00 GBP   | Pending WO<br>Completion | BEWERKEN             |
|       | COW104003<br>3  | EMEA DEMO | 26-02-2019                                  |                             |                                                  | £ 0,00 GBP   | Pending WO<br>Completion | BEWERKEN             |
| Factu | ren per pagina: | 5 🕶       |                                             | Facturen <b>1 tot 5</b> van | 47 worden weergegeven                            | << <         | <b>1</b> 2 3             | 4 5 > >>             |

#### **Meer filters**

- Geeft u de mogelijkheid om facturen te bekijken op factuurdatum, laatst bijgewerkt en factuurtype.
- Klik op 'TYPE' om facturen voor reactieve werkorders of PM-/RM-werkorders te bekijken.
- Klik op 'Wissen geselecteerd' om alle facturen te bekijken.

## Facturen-app: een enkele factuur aanmaken/bekijken

| >  | NVOICII        | NG APP    |                                  |                               | Johannes Bouw         | mann <del>v</del> bij I | David's HVAC 👻 📔 | * |
|----|----------------|-----------|----------------------------------|-------------------------------|-----------------------|-------------------------|------------------|---|
|    |                |           |                                  |                               |                       |                         |                  |   |
| FA | CTUREN IN      | IPORTEREN | FACTUURSJABLOON DO               | WNLOADEN                      |                       |                         |                  |   |
| Q  | Zoeken in Fac  | tuur      | STATUS: ledere - KLANT           | T: ledere ▼ (3) TYP: ledere ▼ |                       |                         | MEER FILTERS 🔻   |   |
| •  | WO-NR.         | KLANT     | DATUM VAN<br>LAATSTE<br>UPDATE ▼ | FACTUURNR.FACTUUR             | FACTURE<br>PER TOTAAL | STATUS                  | ACTIE            |   |
|    | COW104000      | EMEA DEMO | 29-01-2019                       |                               | 15-03-2019            | New                     | MAKEN            |   |
|    | COW104001<br>0 | EMEA DEMO | 29-01-2019                       |                               | 15-03-2019            | New                     | IAKEN            |   |
|    | COW104001<br>8 | EMEA DEMO | 23-01-2019                       |                               | 09-03-2019            | New                     | MAKEN            |   |

- Klik op het WO-nummer om de informatie over de werkorder te bekijken.
- Klik op 'MAKEN' om de gewenste factuur te openen.

## Facturen-app: tijd op locatie

| REART EMER DEMO                                                                                                    |                                                                          |                                                                           | 27-02-2019 | -                                                                                              |                        |
|----------------------------------------------------------------------------------------------------|--------------------------------------------------------------------------|---------------------------------------------------------------------------|------------|------------------------------------------------------------------------------------------------|------------------------|
| DATUM VAN LAATSTE 27-02-2019<br>UPDATE                                                                                                    |                                                                          | ACTOORDATOM                                                               | 27-02-2017 | WO-NR.                                                                                         |                        |
| NTE £ 200,09 GBP                                                                                                    |                                                                          | FACTUURNR.                                                                |            | GEBRUIKEN                                                                                      | ER FILTERS -           |
| TIJD OP LOCATIE WEERGEVEN                                                                                                    |                                                                          |                                                                           |            |                                                                                                |                        |
| FACTUREREN PER 07-03-2019 16:00                                                                                                    |                                                                          |                                                                           |            |                                                                                                | A 07117                |
| CATEGORIE/ARTIKEL BESCHRIJVING                                                                                                    | нүн                                                                      | TARIEF                                                                    | BEDRAG     |                                                                                                | ACTIE                  |
| Selecteer                                                                                                    | 1,00                                                                     | £ 0,0000                                                                  | £0,00      |                                                                                                |                        |
|                                                                                                    |                                                                          |                                                                           | [          |                                                                                                | BEWERKEN               |
| KORTING Geen 💌                                                                                                    |                                                                          | BTW                                                                       | £ 0,00 GBP |                                                                                                |                        |
|                                                                                                    |                                                                          | TOTAAL                                                                    | £ 0,00 GBP |                                                                                                | BEWERKEN               |
| WERKORDERVOLTOOIINGSGEGEVENS                                                                                                    |                                                                          |                                                                           |            | •                                                                                              |                        |
| BIJLAGEN                                                                                                    |                                                                          |                                                                           |            |                                                                                                | BEWERKÉN               |
|                                                                                                    |                                                                          |                                                                           |            |                                                                                                |                        |
|                                                                                                    | UPLOAD UW BIJLAGE<br>of sleep en zet ze hier nee                         | r                                                                         |            |                                                                                                | BEWERKEN               |
|                                                                                                    |                                                                          |                                                                           |            |                                                                                                |                        |
|                                                                                                    |                                                                          |                                                                           |            |                                                                                                | TO THE A VIE POLY IN A |
| ACTIEGESCHIEDENIS                                                                                                    |                                                                          |                                                                           |            | •                                                                                              | BEWERKEN               |
| ACTIEGESCHIEDENIS                                                                                                    |                                                                          | RESETT                                                                    |            |                                                                                                | BEWERKEN               |
| ACTIEGESCHIEDENIS                                                                                                    |                                                                          | RESETT                                                                    |            | NDIENEN                                                                                        | BEWERKEN               |
| Actiegeschiedenis                                                                                                    | rdernr.COW104                                                            | RESETT                                                                    | TEN        | NDIENEN                                                                                        |                        |
| ACTIEGESCHIEDENIS<br>Tijd op locatie voor werko                                                                                                    | rdernr.COW1044                                                           | RESETT<br>J.<br>DOI11                                                     | TEN I      | NDIENEN                                                                                        | Bewerken               |
| ACTIEGESCHIEDENIS<br>Tijd op locatie voor werko                                                                                                    | rdernr.COW1044                                                           | RESET1<br>[2001]                                                          | TEN I      | NDIENEN                                                                                        | Bewerken               |
| ACTIEGESCHIEDENIS<br>Tijd op locatie voor werko<br>In-/uitchecklogboek<br>INCHECKEN UIT                                                                                                    | rdernr.COW1044                                                           | RESETT<br>2011<br>CEVERIFIEE                                              | TEN        | NDIENEN                                                                                        |                        |
| ACTIEGESCHIEDENIS Tijd op locatie voor werko In-/uitchecklogboek INCHECKEN UIT 16-01-2019 10:58 20- Status Slecht Stat                                                                                                    | rdernr.COW1044<br>CHECKEN<br>01-2019 17:42<br>us: Siecht                 | RESETT<br>):<br>DOITI<br>CEVERIFIEE                                       | ren I      | NDIENEN                                                                                        |                        |
| ACTIEGESCHIEDENIS Tijd op locatie voor werko In-Juitchecklogboek INCHECKEN UIT 16-01-2019 10:58 20- Status: Slecht Stat Methode: Gps Met                                                                                                    | rdernr.COW1044<br>CHECKEN<br>01-2019 17:42<br>us: Siecht<br>bhode: Gps   | CEVERIFIEE                                                                | TEN I      |                                                                                                |                        |
| ACTIEGESCHIEDENIS Tijd op locatie voor werko<br>In-/uitchecklogboek INCHECKEN UIT 16-01-2019 10:58 20- Status: Siecht Status: Siecht Met                                                                                                    | rdernr.COW1044<br>CHECKEN<br>01-2019 17.42<br>us: Siecht<br>hode: Gps    | CEVERIFIEE<br>Totaal aantal Geve                                          | RDE TJD    | NDIENEN<br>NJ 25<br>S                                                                          | BEWERKEN               |
| ACTEGESCHIEDENIS<br>Tijd op locatie voor werko<br>In-/uitchecklogboek<br>INCHECKEN UIT<br>16-01-2019 10:58 20-<br>Status: Secht Stat<br>Methode: Cps Methode:                                                                                                    | rdernr.COW1044<br>CHECKEN<br>D1:2019 17:42<br>Juss Siecht<br>hede: Gps   | CEVERIFIEE<br>Totaal aantal Geven                                         | RDE TIJD   | NDIENEN<br>m + 199<br>Jocatie: 0 min                                                           | BEWERKEN               |
| ACTEGESCHIEDENIS<br>Tijd op locatie voor werko<br>In-/uitchecklogboek<br>INCHECKEN UIT<br>16-01-2019 10:55 20-<br>Status: Stecht Stat<br>Methode: Gps Methode: Gps Methode: G   | rdernr.COW1044<br>CHECKEN<br>D1:2019 17:42<br>Jug Slecht<br>shede: Gps   | CEVERIFIEE<br>Totaal aantal Geven                                         | RDE TIJD   | NDIENEN<br>NDIENEN<br>Socatie: 0 min                                                           | BEWERKEN               |
| ACTEGESCHEDENIS<br>Tijd op locatie voor werko<br>In-/uitchecklogboek<br>In-/uitchecklogboek<br>In-CHECKEN UIT<br>16-01-2019 10:55 20-<br>Status: Stecht Stat<br>Methode: Gps Methode: Gps Me | rdernr.COW1044<br>CHECKEN<br>D1:2019 17:42<br>Jung Slecht<br>shedde: Gps | CEVERIFIEE<br>Totaal aantal Geven                                         | RDE TIJD   | NDIENEN<br>NDIENEN<br>NDIENEN<br>S<br>S<br>S<br>S<br>S<br>S<br>S<br>S<br>S<br>S<br>S<br>S<br>S | BEWERKEN               |
| ACTEGESCHIEDENIS Tijd op locatie voor werko<br>In-Autchecklogboek In-Autchecklogboek INCHECKEN UIT 16-01-2019 10:58 20- Status: Siecht Stat<br>Methode: Gps Met                                                                                                    | rdernr.COW1044<br>CHECKEN<br>D1-2019 17-42<br>Dus: Slecht<br>bhode: Gps  | CEVERIFIEE<br>Totaal aantal Geven                                         | RDE TIJD   | NDIENEN<br>Inn IVI<br>Iocatie: 0 min<br>OK                                                     | R FILTERS -            |
| ACTIEGESCHIEDENIS Tijd op locatie voor werko<br>In-/uitchecklogboek In-/uitchecklogboek IncHECKEN UIT 16-01-2019-10:58 20- Status: Slech Stat<br>Methode: Gps Methode: Gps Methode:          | rdernr.COW1044<br>CHECKEN<br>01-2019 17-42<br>biteder Gps                | CEVERIFIEE<br>COOTI<br>CEVERIFIEE<br>Totaal aantal Geven<br>BTW<br>TOTAAL | RDE TIJD   | NDIENEN<br>NDIENEN<br>NO EN 199<br>Solocatie: 0 min<br>OK                                      | R FILTERS -            |
| ACTIEGESCHIEDENIS Tijd op locatie voor werko<br>In-/uitchecklogboek In-/uitchecklogboek INCHECKEN UIT 16-01-2019 10:58 20- Status: Siech Statu Methode: Gps Methode: Gps Methode:            | CHECKEN<br>01-2019 17-42<br>thode: Cps                                   | CEVERIFIEE<br>Totaal aantal Geven<br>BTW<br>TOTAAL                        | RDE TIJD   | NDIENEN<br>NDIENEN<br>NO EN 1997<br>Socialitation<br>OK                                        | BEWERKEN               |

Zodra u op 'MAKEN' klikt, ziet u uw sjabloon voor facturen.

- Klik op 'TIJD OP LOCATIE' om te
   zien hoeveel tijd is besteed aan het leveren van deze service.
- De in- en uitchecktijden wordenvastgelegd.
- De gps-locatie wordt ALLEEN geregistreerd voor in- en uitchecken.
- De status is 'Slecht' als de locatie
   niet binnen de ingestelde afstand van de locatie is.
- De status is 'Goed' als de locatie binnen de ingestelde afstand is.

# Facturering-app: verplichte gegevensvelden

| â > Invoi             | Johannes Bouwmann • bij Dav       • Factuur voor werkordernr.COW1040011                                           | kl's HVAC ▼   〓 ▼ |
|-----------------------|----------------------------------------------------------------------------------------------------|-------------------|
| FACTUREI              | KLANT EMEA DEMO       DATUM VAN LAATSTE 27-02-2019       UPDATE       NTE £ 200,09 GBP         TUD OD L OCATE     | ER FILTERS ¥      |
|                       | FACTUREREN PER 07-03-2019 16:00 CATEGORIE/ARTIKEL BESCHRIJVING HVH TARIEF BEDRAG                                  | ACTIE             |
| Cow10 <sup>4</sup>    | Selecteer         1,00         £ 0,000         £ 0,00           KORTING         Geen         BTW         0,00 GBP | BEWERKEN          |
| COW104<br>8<br>COW104 | TOTAAL £ 0,00 GBP                                                                                                 | BEWERKEN          |
| 7<br>COW104           | BIJLAGEN A                                                                                                    | BEWERKEN          |
| COW104                | ACTIEGESCHIEDENIS                                                                                                 | BEWERKEN          |
| Facturen per pa       | RESETTEN                                                                                                    | 4 5 > >>          |

### Verplichte velden

- FACTUURDATUM
- FACTUURNR.
- CATEGORIE/ARTIKEL | BESCHRIJVING | HVH | TARIEF | BEDRAG
- BTW (indien van toepassing)
- Het uploaden van bijlagen is optioneel

### Veld factuurgegevens: datum/factuurnummer

|       | к              | LANT I  | EMEA DEMO        |                                             |              |        |       |      |         |      |    |     |
|-------|----------------|---------|------------------|---------------------------------------------|--------------|--------|-------|------|---------|------|----|-----|
|       | DATUM VAN LA   | ATSTE : | 27-02-2019       |                                             | FACTUURDATUM | 27-02  | -201  |      | ٦.      |      |    |     |
| URE   | UP             | DATE    |                  |                                             | FACTUURNE    | <      |       | febr | ruari 2 | 2019 |    | >   |
|       |                | NTE :   | E 200,09 GBP     |                                             | TACTOOR III  | ma     | di    | wo   | do      | vr   | za | zo  |
| ken i | TIJD OP LO     | CATIE   | WEERGEVEN        |                                             |              | 28     | 29    | 30   | 31      | 1    | 2  | 3   |
|       | FACTURERE      | NPER    | 07-03-2019 16:00 |                                             |              | 4      | 5     | 6    | 7       | 8    | 9  | 10  |
| )-NI  |                | DTIKEI  | RECUDITVINC      | IDAI                                        | TADIEE       | 11     | 12    | 13   | 14      | 15   | 16 | 17  |
|       | CATEGORIE/A    | RIIKEL  | BESCHRIJVING     | nvn                                         | TARIEF       | 25     | 26    | 20   | 21      | 1    | 23 | 3   |
| V1(   | Selecteer      |         |                  | 1,00                                        | £0,0000      | 4      |       | 6    | 7       | 8    | 9  | 10  |
|       |                |         |                  |                                             | BTW          | £ 0.0  | 0 GBF | )    |         |      |    |     |
| W10   | KORTING        | Geen    | •                |                                             | TOTAAL       | £ 0,00 | GBP   |      |         |      | BE | VER |
| W10   | WERKORDERVO    |         | GSGEGEVENS       |                                             |              |        |       |      |         | •    | BE |     |
|       | BIJLAGEN       |         |                  |                                             |              |        |       |      |         | •    |    |     |
| W10   |                |         |                  | UPLOAD UW BIJLAO<br>of sleep en zet ze hier | ie<br>neer   |        |       |      |         |      | BE | WER |
| W10   | ACTIFICECCUIED | -       |                  |                                             |              |        |       |      |         | -    | BE | WER |

#### **Factuurnummer**

- Door op 'WO-NR GEBRUIKEN' te klikken, kunt u het WO-nummer als factuurnummer gebruiken.
- Typ het factuurnummer in dat u wilt gebruiken. Kopieer en plak NOOIT in dit veld.

#### Klik op het pictogram 'Agenda'

- Klik op de datum die u voor deze factuur wilt gebruiken.
- De datum wordt ingevuld in het datumveld.
- Met de pijlen vooruit en achteruit kunt u de gewenste datum aanpassen.

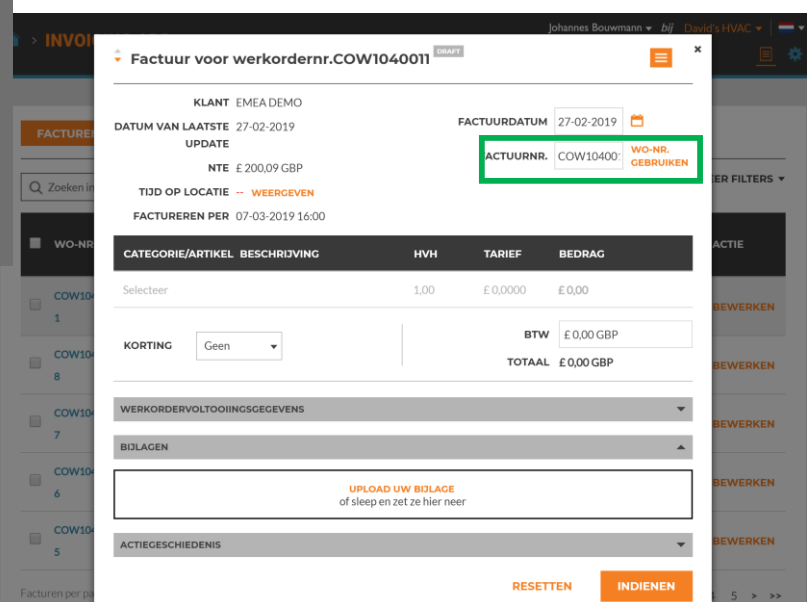

## Facturen-app: verplichte gegevensvelden/factuur specificeren

|          |                                                         |                          | Waldo David 🔻 🛛 at | 🗧 David's HVAC 🔻 📔 🎫 👻 🍟 |
|----------|---------------------------------------------------------|--------------------------|--------------------|--------------------------|
|          | Invoice for Work Order #IAG023020                       | DRAFT                    |                    | × 📃 🏶                    |
|          | CUSTOMER APAC PRO                                       |                          |                    | -                        |
| IMPORT   | LAST UPDATE 30/01/2018                                  | INVOICE DATE             | 30/01/2018 📋       |                          |
|          | NTE \$500.00                                            | INVOICE #                | IAG0230200 USE WO# |                          |
| earch li | TIME ON SITE VIEW                                       |                          |                    | ORE FILTERS -            |
| wo #     | CATEGORY / ITEM DESCRIPTION                             | QTY RATE                 | SUBTOTAL           | ACTION                   |
| _        | Please select 🔹                                         | 1 \$0.00                 | \$0.00 DELETE      |                          |
| IAG02    | Q                                                       |                          |                    | EDIT                     |
| 502:     | Bundled "Hard" Services - WA - Technician - HVAC / Elec | - Premium Rate - Taxable |                    | EDIT                     |
| 02:      | Bundled "Hard" Services - WA - Technician - HVAC / Elec | - Reg. Rate - Taxable    |                    | EDIT                     |
|          | Bundled "Hard" Services - WA - Total Minimum Charge -   | OT Rate - Taxable        |                    |                          |
| AGU2.    | Bundled "Hard" Services - WA - Total Minimum Charge - I | Premium Rate - Taxable   | ¢ In               | voice for Work Order #   |
| IAG02    | Bundled "Hard" Services - WA - Total Minimum Charge - I | Reg. Rate - Taxable      |                    |                          |
|          | John's Aussie-HVAC Std Labor                            |                          |                    | LAST UPDATE 30/01/2018   |
| s per pa | John's Aussie-OT Labor                                  |                          | IMPORT             | DATE                     |
|          |                                                         |                          |                    |                          |

- Klik onder 'CATEGORIE/ARTIKEL' om het tekstvak te openen.
- Als er een tariefkaart wordt gebruikt, selecteert u services uit de opgegeven items.
- Als er geen tariefkaart wordt gebruikt, selecteert u een service in Arbeid/Materialen en onderdelen/Diversen/Verzendkosten/ Services.

| DRT I | CUSTOMER AN<br>LAST UPDATE 30<br>DATE<br>NTE \$5<br>TIME ON SITE | PAC PRO         D/01/2018           500.00         VIEW                             | DO DEAFT | INVOICE DATE | 30/01/2018<br>IAG023020C | USE WO# | ×      |
|-------|------------------------------------------------------------------|-------------------------------------------------------------------------------------|----------|--------------|--------------------------|---------|--------|
| /0 #  | CATEGORY / ITEM                                                  | DESCRIPTION                                                                         | QTY      | RATE         | SUBTOTAL                 |         | ACTION |
| G02:  | Bundled "Hard" Se▼                                               | Bundled "Hard" Services - WA -<br>Technician - HVAC / Elec - Reg.<br>Rate - Taxable | 1        | \$100.00     | \$100.00                 | DELETE  | EDIT   |
| G02   | Please select                                                    |                                                                                     | 1        | \$0.00       | \$0.00                   |         | EDIT   |
| G02:  |                                                                  |                                                                                     |          | TAX<br>TOTAL | \$0.00<br>\$100.00       |         | EDIT   |
| er pa |                                                                  | UPLOAD YOUR<br>or drag and                                                          | ATTACHME | NTS          |                          |         | 4 5 ×  |

- Als er een tariefkaart wordt gebruikt, worden CATEGORIE/ARTIKEL, BESCHRIJVING en TARIEF automatisch ingevuld. AANT. moet handmatig worden toegevoegd.
- Vul de factuur handmatig in als u Arbeid/Materialen en onderdelen/Diversen/Verzendkosten/Servic es gebruikt.
- Belasting moet handmatig worden ingevuld.

# Facturen-app: verplichte gegevensvelden/factuur specificeren

| IRE!<br>en in | KLANT<br>DATUM VAN LAATSTE<br>UPDATE<br>NTE<br>TIJD OP LOCATIE | EMEA DEMO<br>27-02-2019<br>£ 200,09 GBP<br>WEERGEVEN | ,    | FACTUURDATUM  | 27-02-2019                 | WO-NR.<br>GEBRUIKEN | ER FILTER |
|---------------|----------------------------------------------------------------|------------------------------------------------------|------|---------------|----------------------------|---------------------|-----------|
| O-NR          | FACTUREREN PER                                                 | 07-03-2019 16:00                                     | нун  | TARIEF        | BEDRAG                     |                     | ACTIE     |
| /104          | Non Taxable Material                                           | Non Taxable Material                                 | 1,00 | £ 100,0000    | £ 100,00                   | ÷                   |           |
|               | Taxable Labor 🛛 🔻                                              | Taxable Labor                                        | 1,00 | 60,0000       | £ 60,00                    | <b>a</b>            | BEWERKE   |
|               | Selecteer                                                      |                                                      | 1,00 | £0,0000       | £0,00                      |                     | BEWERKE   |
|               | KORTING Geen                                                   | •                                                    |      | BTW<br>TOTAAL | £ 0,00 GBP<br>£ 160,00 GBP | P                   | BEWERKE   |
|               | WERKORDERVOLTOOII                                              | NGSGEGEVENS                                          |      |               |                            | ¥                   | BEWERKE   |
|               | DITLACEN                                                       |                                                      |      |               |                            |                     |           |

- Het NTO-bedrag is het maximumbedrag waarvoor een factuur kan worden ingediend. In dit geval is het NTO-bedrag £ 200,09.
- Het NTO-bedrag is inclusief btw.
- Voeg zoveel items als nodig toe aan de factuur.
- Het veld BESCHRIJVING kunt u vrij invullen tot 1140 tekens.

|                    |                           |               | j.           | onannes Bouwn | nann <del>v</del> <i>Dij</i> Da | avid's HVAC 🔻 |
|--------------------|---------------------------|---------------|--------------|---------------|---------------------------------|---------------|
| 🗧 Factuur voo      | or werkordernr.COW        | 1040011 DRAFT | 1            |               | ≡                               | ×             |
| KLA                | T EMEA DEMO               |               |              |               | 1                               |               |
| DATUM VAN LAATS    | TE 27-02-2019             |               | FACTUURDATUM | 27-02-2019    | Ö                               |               |
| UPDA<br>N          | re £200,09 GBP            |               | FACTUURNR.   |               | WO-NR.<br>GEBRUIKEN             |               |
| TIJD OP LOCAT      | IE WEERGEVEN              |               |              |               |                                 | ER FILTER     |
| FACTUREREN PI      | <b>R</b> 07-03-2019 16:00 |               |              |               |                                 |               |
| CATEGORIE/ARTIK    | EL BESCHRIJVING           | нүн           | TARIEF       | BEDRAG        |                                 | ACTIE         |
| Non Taxable Materi | al Non Taxable Material   | 1,00          | £ 100,0000   | £ 100,00      | <b>1</b>                        | DEMEDVE       |
| Taxable Labor      | Taxable Labor             | 1,00          | £ 60,0000    | £ 60,00       | <b>1</b>                        | BEWERKE       |
| Selecteer          |                           | 1,00          | £ 0,0000     | £0,00         |                                 | BEWERKE       |
| KODTING            |                           |               | втw          | £ 26,75 GBP   | )                               |               |
| KORIING GR         | en 🔻                      |               |              |               |                                 |               |

- Wanneer u een totaal hebt, kan de btw worden berekend en toegepast.
- Het totaal wordt automatisch ingevuld.

## Facturen-app: documenten bijvoegen

| I | FACTUREI<br>Q Zoeken in | KLANT<br>DATUM VAN LAATSTE<br>UPDATE<br>NTE<br>TIJD OP LOCATIE<br>FACTUREREN PER | EMEA DEMO<br>27-02-2019<br>£ 200,09 GBP<br>WEERCEVEN<br>07-03-2019 16:00 | FACTUURDATUM<br>FACTUURNR.     | 27-02-2019                         | WO-NR.<br>GEBRUIKEN | ER FILTERS                                                                                                    | Als u                                                                                                    | een d                                                                                                    | locum                                                                                                    | ent w                                                                                                 | ilt bijv                         | voege               | n,                    |
|---|-------------------------|----------------------------------------------------------------------------------|--------------------------------------------------------------------------|--------------------------------|------------------------------------|---------------------|----------------------------------------------------------------------------------------------------|----------------------------------------------------------------------------------------------------|----------------------------------------------------------------------------------------------------|----------------------------------------------------------------------------------------------------|----------------------------------------------------------------------------------------------------|----------------------------------|---------------------|-----------------------|
|   | WO-NR                   | CATEGORIE/ARTIKEL                                                                | . BESCHRIJVING                                                           | HVH TARIEF                     | BEDRAG                             |                     | ACTIE                                                                                                    | klikt ı                                                                                                    | u op 'l                                                                                                    | UPLOA                                                                                                    | D UV                                                                                                  | V BIJLA                          | <b>\GE</b> '.       |                       |
|   | COW104                  | Non Taxable Material                                                             | Non Taxable Material                                                     | 1,00 £ 100,0000                | £ 100,00                           | <b></b>             | REWERKEN                                                                                                    |                                                                                                    |                                                                                                    |                                                                                                    |                                                                                                    |                                  |                     |                       |
|   | 1                       | Taxable Labor                                                                    | Taxable Labor                                                            | 1,00 £ 60,0000                 | £ 60,00                            |                     | DEVENIEN                                                                                                    |                                                                                                    |                                                                                                    |                                                                                                    |                                                                                                    |                                  |                     |                       |
|   | COW104<br>8             | Selecteer                                                                        |                                                                          | 1,00 £ 0,0000                  | £0,00                              |                     | BEWERKEN                                                                                                    |                                                                                                    |                                                                                                    |                                                                                                    |                                                                                                    |                                  |                     |                       |
|   | COW104                  | <b>KORTING</b> Geen                                                              | •                                                                        | BTW                            | £ 26,75 GBP<br>£ <b>186,75 GBP</b> |                     | BEWERKEN                                                                                                    |                                                                                                    |                                                                                                    |                                                                                                    |                                                                                                    |                                  |                     |                       |
|   | COW104                  | WERKORDERVOLTOOII                                                                | NGSGEGEVENS                                                              |                                |                                    | Organize            | New folder                                                                                                    |                                                                                                    |                                                                                                    |                                                                                                    | 0                                                                                                    |                                  |                     |                       |
| • | Facturen per pa         | BIJLAGEN                                                                         | upLoAD<br>of sleep en                                                    | UW BIJLAGE<br>zet ze hier neer |                                    |                     | nites molocity of the second second s | Documents library<br>Training Materials for CompoPro<br>Name<br>© CongoPro Quick Reference Guide MOBL.<br>© Auroior Builetin - Go Live 1st July 2017 -<br>© Support Model V3 revised 6.22<br>© Support Model V3 revised 6.22<br>© Guistomer Signoff Signature<br>© MQ TR HVAC Inspection<br>© ATCW Form<br>© ATCW Form<br>© FAQ CORRISO Australia (002)<br>© Invoice App Comms to Vendors<br>© CORRISOPRO Quick Reference Guide<br>© Correlify Guide ApP Training - Comms | Date modified<br>6/30/2017 8:24 PM<br>6/30/2017 8:16 PM<br>6/28/2017 8:45 PM<br>6/21/2017 8:45 PM<br>6/21/2017 8:42 PM<br>6/14/2017 2:30 PM<br>6/14/2017 2:30 PM<br>6/9/2017 1:31 AM<br>6/5/2017 4:35 PM | Arrange by: F<br>Type<br>Adobe Arobat D.,<br>Microsoft Word D.,<br>Microsoft Word D.,<br>Microsoft Word D.,<br>Microsoft Word D.,<br>Microsoft Word D.,<br>Microsoft Word D.,<br>Microsoft Word D., | Dider - UM<br>Size 558 K<br>2558 K<br>1,111 K<br>12 K<br>12 K<br>12 K<br>12 K<br>12 K<br>12 K<br>12 K | 27-02-2019<br>BEDRAG<br>£ 100,00 | WO-NR.<br>GEBRUIKEN | ER FILTERS ¥<br>ACTIE |
|   | docu<br>comp            | mentbibl<br>outer.                                                               | iotheek var                                                              | า นพ                           |                                    |                     | File name                                                                                                    | r: PM QTR HVAC Inspection                                                                                                    |                                                                                                    | All Files Open                                                                                                    | Cancel                                                                                                | £ 60,00<br>£ 0,00                | Û                   | BEWERKEN              |
| • | Klik c                  | p het be                                                                         | stand dat u                                                              | wilt bijvoe                    | gen                                |                     | COW104<br>7                                                                                                    | KORTING Geen -                                                                                                    |                                                                                                    |                                                                                                    | ΒΤΝ<br>ΤΟΤΑΑΙ                                                                                         | £ 26,75 GBP<br>£ 186,75 GBP      |                     | BEWERKEN              |
| • | of sie<br>Voeg          | zoveel b                                                                         | estand haa<br>estanden b                                                 | ij als nodig                   | ir.<br>is.                         |                     | COW104                                                                                                    | WERKORDERVOLTOOIINGSGEGEVENS                                                                                                    | \$                                                                                                    |                                                                                                    |                                                                                                    |                                  | •                   | BEWERKEN              |
|   |                         |                                                                                  |                                                                          |                                |                                    |                     | 5                                                                                                    |                                                                                                    | UPLOA<br>of sleep e                                                                                                    | D UW BIJLAGE<br>en zet ze hier neer                                                                                                    |                                                                                                    |                                  |                     | BEWERKEN              |

## Facturen-app: uitvoeringsgegevens voor werkorders

| Factuur voor<br>KLANT             | EMEA DEMO<br>27-02-2019       | ow1040011                      | FACTUURDATUM         | 27-02-2019                          | 8                   |
|-----------------------------------|-------------------------------|--------------------------------|----------------------|-------------------------------------|---------------------|
| UPDATE                            | £ 200,09 GBP                  |                                | FACTUURNR.           |                                     | WO-NR.<br>GEBRUIKEN |
| TIJD OP LOCATIE<br>FACTUREREN PER | WEERGEVEN<br>07-03-2019 16:00 |                                |                      |                                     |                     |
| CATEGORIE/ARTIKE                  | l beschrijving                | нун                            | TARIEF               | BEDRAG                              |                     |
| Non Taxable Material              | Non Taxable Material          | 1,00                           | £ 100,0000           | £ 100,00                            |                     |
| Taxable Labor                     | Taxable Labor                 | 1,00                           | £ 60,0000            | £ 60,00                             |                     |
| Selecteer                         |                               | 1,00                           | £0,0000              | £0,00                               |                     |
| <b>KORTING</b> Geer               | <b>•</b>                      |                                | BTW<br>TOTAAL        | £ 26,75 GBF<br><b>£ 186,75 GB</b> F | p                   |
| WERKORDERVOLTOOI                  | INGSGEGEVENS                  |                                |                      |                                     | *                   |
| *Not                              | a Failure 🛛 🔻                 | BESCHRIJVING<br>WERK<br>GEREED | Glass has been repla | aced                                |                     |
| REPARATIECOD<br>Not a             | a Failure 👻                   |                                |                      |                                     |                     |

Klik op 'REPARATIECATEGORIE' en 'REPARATIECODE' om de informatie toe te voegen.

Kies de werkorder in de keuzelijst. Typ de uitvoeringsgegevens in het tekstvak.

Uitvoeringsgegevens voor de werkorder kunnen aan de factuur worden toegevoegd door te klikken op 'WERKORDERVOLTOOINGSGEGEVENS'.

|                | Q                        |       |          |                      |              |                    |
|----------------|--------------------------|-------|----------|----------------------|--------------|--------------------|
| DATUM VAN LA   | Geen                     |       |          | FACTUURDATUM         | 27-02-2019   | <b>—</b>           |
| UF             | Equip>Catastrophic Event |       |          | FACTUURNR.           |              | WO-NR.<br>GEBRUIKE |
|                | Equip>Commissioning      |       |          |                      |              |                    |
| FACTURERE      | Equip>Electrical         |       |          |                      |              |                    |
|                | Equip>Environmental      |       |          |                      |              |                    |
| CATEGORIE/A    | Equip>Human              |       | нун      | TARIEF               | BEDRAG       |                    |
| Non Taxable Ma | Equip>Hydraulic/Steam Sy | stems | 1,00     | £ 100,0000           | £ 100,00     | â                  |
| Taxable Labor  | Equip>Liquid Ingress     |       | 1,00     | £60,0000             | £ 60,00      | î                  |
| 6.1.1          | Equip>Lubrication        |       | 1.00     | C O OOOO             |              |                    |
| Selecteer      | Equip>Machine Setup      |       | 1,00     | £ 0,0000             | £0,00        |                    |
| KODTING        | Equip>Mechanical         |       |          | BTW                  | £ 26,75 GBP  | )                  |
| KORTING        | Equip>Operation          |       |          | TOTAAL               | £ 186,75 GBF | Þ                  |
|                | Equip>Pneumatic          |       |          |                      |              |                    |
| WERKORDERVC    | Equip>Process            |       |          |                      |              |                    |
| REPARATIECATI  | *Not a Failure 🔹         | BESCH | IRIJVING | Glass has been repla | aced         |                    |

### Facturen-app: werkorder afdrukken

| KLANT<br>ATUM VAN LAATSTE<br>UPDATE<br>NTE<br>TIJD OP LOCATIE<br>FACTUREREN PER | EMEA DEMO<br>27-02-2019<br>£ 200,09 GBP<br>WEERGEVEN<br>07-03-2019 16:00 |      | FACTUURL  | DRUK<br>COW10400: | WO-NR.<br>GEBRUIKEN |
|---------------------------------------------------------------------------------|--------------------------------------------------------------------------|------|-----------|-------------------|---------------------|
| CATEGORIE/ARTIKEL                                                               | BESCHRIJVING                                                             | нун  | TARIEF    | BEDRAG            |                     |
| Non Taxable Material                                                            | Non Taxable Material                                                     | 1,00 | £100,0000 | £ 100,00          | â                   |
| Taxable Labor                                                                   | Taxable Labor                                                            | 1,00 | £ 60,0000 | £60,00            | <b></b>             |
| Selecteer                                                                       |                                                                          | 1,00 | £0,0000   | £0,00             |                     |
|                                                                                 |                                                                          |      | BTW       | £ 26,75 GBP       |                     |
| Geen                                                                            | •                                                                        |      | TOTAAL    | £ 186,75 GBP      | )                   |
| WERKORDERVOLTOOII<br>BIJLAGEN                                                   | NGSGEGEVENS                                                              |      |           |                   | •                   |

#### Druk de factuur af als dit nodig is.

Open een factuur. Klik op de oranje keuzelijst om de factuur af te drukken.

| //27/2019                                 | Invoice #COW1040011 Printout                                                                                          |                                           |                    |                       |  |  |  |  |  |  |  |  |
|-------------------------------------------|----------------------------------------------------------------------------------------------------|-------------------------------------------|--------------------|-----------------------|--|--|--|--|--|--|--|--|
| COF                                       |                                                                                                    | )                                         | INV                | OICE<br>WO COW1940011 |  |  |  |  |  |  |  |  |
| David's HVAC ENG8<br>30 Warwick Street, L | Region<br>ondon, ENG W1B 5NH, GB                                                                                      |                                           |                    |                       |  |  |  |  |  |  |  |  |
|                                           | Customer EMEA DEMO<br>Space 179-185 Great Portl<br>Site 179-185 Great Portl<br>4 & 5, London, W1W<br>NTE £ 200,09 GBP | and Street<br>and Street, FI<br>/ SPL, GB | Invoice Date 27-2- | 2019<br>1040011       |  |  |  |  |  |  |  |  |
| CATEGORY / ITEM                           | DESCRIPTION                                                                                                    | QTY                                       | RATE               | AMOUNT                |  |  |  |  |  |  |  |  |
| Non Taxable Mate                          | al Non Taxable Material                                                                                               | 1,00                                      | £ 100,00 GBP       | £ 100,00 GBP          |  |  |  |  |  |  |  |  |
| Taxable Labor                             | Taxable Labor                                                                                                    | 1,00                                      | £ 60,00 GBP        | £ 60,00 GBP           |  |  |  |  |  |  |  |  |
|                                           |                                                                                                    |                                           | Subtotal           | £ 160,00 GBP          |  |  |  |  |  |  |  |  |
|                                           |                                                                                                    |                                           | Тах                | £ 26,75 GBP           |  |  |  |  |  |  |  |  |
|                                           |                                                                                                    |                                           | Total              | £ 186,75 GBP          |  |  |  |  |  |  |  |  |
| Work Done Descript                        | om: Gilas has been replaced                                                                                           |                                           |                    |                       |  |  |  |  |  |  |  |  |
| os://emea-desktop.corrigopro.             | com/Invoicing/Invoicing/Printout?invoi                                                                                | celd=346                                  |                    |                       |  |  |  |  |  |  |  |  |

## Facturen-app: importsjabloon voor meerdere facturen

| FACTUREN IM        | APORTEREN        | STATUS: Any - KLAN               | OWNLOADEN<br>IT: Any •                           |            | MEER FILTERS ¥           |                          |                 | Om meerdere factur<br>keer te importeren, r                 | turen in één<br>n, moet u de |                          |                |
|--------------------|------------------|----------------------------------|--------------------------------------------------|------------|--------------------------|--------------------------|-----------------|-------------------------------------------------------------|------------------------------|--------------------------|----------------|
| WO-NR.             | KLANT            | DATUM VAN<br>LAATSTE<br>UPDATE ▼ | FACTUURNR.FACTUUR FACTURE<br>PER                 | TOTAAL     | STATUS                   | ACTIE                    |                 | factuursjabloon gebr                                        | า.                           |                          |                |
| COW104003<br>7     | EMEA DEMO        | 26-02-2019                       |                                                  | £ 0,00 GBP | Pending WO<br>Completion | BEWERKEN                 | •               | Klik op 'FACTUURSJA                                         | BLOC                         | ON                       |                |
| COW104003          | B EMEA DEMO      | 26-02-2019                       |                                                  | £ 0,00 GBP | Pending WO<br>Completion | BEWERKEN                 |                 | DOWNLOADEN'.                                                |                              |                          |                |
| COW104003<br>5     | EMEA DEMO        | 26-02-2019                       |                                                  | £ 0,00 GBP | Pending WO<br>Completion | BEWERKEN                 | IPORTEREN       | FACTUURSJABLOON DOWNLOADEN                                  |                              |                          |                |
| COW104003          | EMEA DEMO        | 26-02-2019                       |                                                  | £ 0,00 GBP | Pending WO<br>Completion | BEWERKEN                 | tuur            | STATUS: Pending WO Completion ▼ KLANT: Any ▼                |                              | м                        | IEER FILTERS 🔻 |
| COW104003<br>3     | B EMEA DEMO      | 26-02-2019                       |                                                  | £ 0,00 GBP | Pending WO<br>Completion | BEWERKEN                 | KLANT           | DATUM VAN<br>LAATSTE FACTUURNR.FACTUUR FACTURE.<br>UPDATE ▼ | " TOTAAL                     | STATUS                   | ACTIE          |
| acturen per pagina | a: 5 🔻           |                                  | Facturen <b>1 tot 5</b> van 47 worden weergegeve | n << <     | <b>1</b> 2 3             | 4 5 <b>&gt; &gt;&gt;</b> | EMEA DEMO       | 26-02-2019                                                  | £ 0,00 GBP                   | Pending WO<br>Completion | BEWERKEN       |
|                    |                  |                                  |                                                  |            |                          | COW1040                  | 03<br>EMEA DEMO | 26-02-2019                                                  | £ 0,00 GBP                   | Pending WO<br>Completion | BEWERKEN       |
|                    |                  |                                  |                                                  |            |                          | COW10400                 | 03<br>EMEA DEMO | 26-02-2019                                                  | £0,00 GBP                    | Pending WO<br>Completion | BEWERKEN       |
| De Fa              | actuur:<br>cherm | sjabloon' W<br>weergegev         | orat rechtsonder<br>en.                          | ор         |                          | COW1040                  | 03<br>EMEA DEMO | 26-02-2019                                                  | £ 0,00 GBP                   | Pending WO<br>Completion | BEWERKEN       |
| nee St             |                  |                                  | C                                                |            |                          | COW1040                  | 03<br>EMEA DEMO | 26-02-2019                                                  | £ 0,00 GBP                   | Pending WO<br>Completion | BEWERKEN       |
| Klik o             | om de s          | iabloon te                       | openen.                                          |            |                          | Facturen per pagi        | na: 5 🔻         | Facturen <b>1 tot 5</b> van 24 worden weergegew             | en << <                      | <b>1</b> 2 3             | 4 5 > >>       |

InvoiceTemplate.zip

•

•

## Facturen-app: importsjabloon voor meerdere facturen

|   | 1               | 2             | 2            | Α                        | E                              | 6           | 7      | 0        |
|---|-----------------|---------------|--------------|--------------------------|--------------------------------|-------------|--------|----------|
| 1 | Werkordernummer | Factuurnummer | Factuurdatum | Categorie/artikel        | Beschrijving                   | Hoeveelheid | Tarief | Bedrag   |
| 2 | 8743            | 231           | 5/1/2016     | Arbeid                   | back restroom and found        | 2.50        | 75.50  | 188.75   |
| 3 | 8743            | 231           | 5/1/2016     | Arbeid                   | Handyman Services              | 1.00        | 65.00  | 65.00    |
| 4 | 43982           | 732           | 5/5/2016     | Arbeid                   | Water heater installation      | 6.00        | 195.00 | 1,170.00 |
| 5 | 43982           | 732           | 5/5/2016     | Onderdelen en materialen | 40-gallon Electic Water Heater | 1.00        | 900.00 | 900.00   |
| 6 | 43982           | 732           | 5/5/2016     | Diversen                 | Trip charge                    | 1.00        | 100.00 | 100.00   |
| 7 | 43982           | 732           | 5/5/2016     | Diversen                 | Administrative Fee             | 1.00        | 40.00  | 40.00    |
| 8 | 43982           | 732           | 5/5/2016     | Btw                      | Tax                            | 1.00        | 83.25  | 83.25    |
| 9 |                 |               |              |                          |                                |             |        |          |

- U moet de bovenstaande vereiste gegevensvelden invullen.
- Voeg GEEN extra velden toe aan de sjabloon.

#### Dingen om te onthouden

- Als er een tariefkaart wordt gebruikt, moet
   Categorie/Artikel overeenkomen met de tariefkaart.
- Wanneer u de factuur specificeert, moeten de datums overeenkomen.
- ✓ De factuur moet binnen het NTO-bedrag vallen.
- ✓ De btw moet worden toegepast.
- Klik op het tabblad 'Help' voor details over het invullen van de sjabloon.

| 1 | Inistrati                                                                                                    | ve Fee                                                                                                    |                           |                                             |                                   |                                 |                                        |                                    | 1.00 40.00 40                           |                                  |                             |                                               |                   |               | 0.00 |
|---|----------------------------------------------------------------------------------------------------|----------------------------------------------------------------------------------------------------|---------------------------|---------------------------------------------|-----------------------------------|---------------------------------|----------------------------------------|------------------------------------|-----------------------------------------|----------------------------------|-----------------------------|-----------------------------------------------|-------------------|---------------|------|
|   |                                                                                                    |                                                                                                    |                           |                                             |                                   |                                 |                                        |                                    | 1.00                                    |                                  |                             | 83.25                                         |                   | 8             | 3.25 |
|   |                                                                                                    |                                                                                                    |                           |                                             |                                   |                                 |                                        |                                    |                                         |                                  |                             |                                               |                   |               |      |
| 4 | А                                                                                                    | в                                                                                                    |                           | с                                           |                                   | D                               |                                        | E                                  |                                         | F                                |                             | G                                             |                   | н             |      |
|   | customers.                                                                                                    |                                                                                                    |                           |                                             |                                   |                                 |                                        |                                    |                                         |                                  |                             |                                               |                   |               |      |
|   | This file Invoice<br>delete these exa<br>Invoice #732 has                                                                                                   | Template.xlsx cor<br>ample invoices. T<br>s 5 line items incl                                                                                                    | ntains<br>he tw<br>uding  | two examp<br>o example i<br>g tax.          | ole invoio<br>invoices            | ces in the<br>have nu           | e Invoices<br>mbers 23                 | sheet. I<br>1 and 7                | Before usir<br>32. Invoice              | ng this fi<br>#231 ha            | le for i<br>is two          | mporting rea<br>labor line iter               | invoice<br>ns and | es<br>no tax. |      |
|   | There is no limit on the number of invoices that can be included per file. You can include invoices for different CorrigoPro customers in<br>the same file. |                                                                                                    |                           |                                             |                                   |                                 |                                        |                                    |                                         |                                  |                             |                                               |                   |               |      |
|   | Invoice Fields                                                                                                    |                                                                                                    |                           |                                             |                                   |                                 |                                        |                                    |                                         |                                  |                             |                                               |                   |               |      |
|   | All invoice fields are required. The first 3 fields, Work Order Number, Invoice Number and Invoice Date, are duplicated for each invoice                    |                                                                                                    |                           |                                             |                                   |                                 |                                        |                                    |                                         |                                  |                             |                                               |                   |               |      |
|   | An involce news are required. The first sinelds, work Order Number, involce Number and Involce Date, are duplicated for each involce<br>line item.          |                                                                                                    |                           |                                             |                                   |                                 |                                        |                                    |                                         |                                  |                             |                                               |                   |               |      |
|   | The Excel format for each column is indicated in parentheses after the column name.                                                                         |                                                                                                    |                           |                                             |                                   |                                 |                                        |                                    |                                         |                                  |                             |                                               |                   |               |      |
|   | The Excel format for each column is indicated in parentheses after the column name.                                                                         |                                                                                                    |                           |                                             |                                   |                                 |                                        |                                    |                                         |                                  |                             |                                               |                   |               |      |
|   | Work Order Number (Text) - the received CorrigoPro work order number.                                                                                       |                                                                                                    |                           |                                             |                                   |                                 |                                        |                                    |                                         |                                  |                             |                                               |                   |               |      |
|   | Invoice Number (Text) - your invoice number. This can be any alphanumeric string from 1 to 32 characters in length. All invoice numbers                     |                                                                                                    |                           |                                             |                                   |                                 |                                        |                                    |                                         |                                  |                             |                                               |                   |               |      |
|   | for a given CorrigoPro client must be unique.                                                                                                    |                                                                                                    |                           |                                             |                                   |                                 |                                        |                                    |                                         |                                  |                             |                                               |                   |               |      |
|   | Invoice Date (Da                                                                                                    | ate) - your invoic                                                                                                    | e date                    | 2.                                          |                                   |                                 |                                        |                                    |                                         |                                  |                             |                                               |                   |               |      |
|   | Category/Item (<br>in unusual circui<br>Category/Item v                                                                                                    | (Text) - this must<br>mstances, differe<br>values open the ir                                                                                                    | exact<br>nt inv<br>nvoice | ly match a<br>voices for the<br>page in the | valid Cat<br>ne same<br>e Corrigo | egory/It<br>custome<br>Pro Invo | em for thi<br>r can requ<br>bice App l | is invoic<br>uire diff<br>JI and s | e. Categor<br>erent Cate<br>elect the C | y/Item v<br>gory/Ite<br>ategory, | ralues<br>ms. To<br>/Item o | can differ per<br>see the list o<br>dropdown. | custon<br>f valid | ner and,      |      |
|   | Description (Tex                                                                                                    | <t) -="" addition<="" td="" your=""><td>nal de</td><td>scription fo</td><td>r the Ca</td><td>tegory/It</td><td>em. You d</td><td>an ente</td><td>er any desc</td><td>ription</td><td>up to 1</td><td>024 characte</td><td>rs in ler</td><td>ngth.</td><td></td></t)> | nal de                    | scription fo                                | r the Ca                          | tegory/It                       | em. You d                              | an ente                            | er any desc                             | ription                          | up to 1                     | 024 characte                                  | rs in ler         | ngth.         |      |
|   | Note - for Canac<br>description can                                                                                                    | da if the Category<br>be left empty (th                                                                                                    | /Iten<br>is is ti         | n is "Tax" th<br>he only time               | en the D<br>e a field             | escriptic<br>can be le          | on must b<br>eft empty                 | e "HST"<br>apart fr                | ', "PST", "G<br>om the ca               | ST" or "<br>ie of zer            | QST".<br>o invo             | For other cou<br>ices - see FAC               | intries<br>sectio | the<br>n).    |      |
|   | Quantity (Numb<br>decimal format,                                                                                                    | oer) - any non-zer<br>e.g. 2 hrs is 2 or                                                                                                    | o inte<br>2.0, 2          | eger or deci<br>hrs 30 min                  | mal num<br>utes is 2              | nber. For<br>.5, etc.           | category                               | "Labor                             | ″ this shou                             | ild corre                        | spond                       | to the hours                                  | and mi            | nutes in      |      |
|   | Rate (Number) -<br>work.                                                                                                    | - do not include t                                                                                                    | he cu                     | rrency type                                 | . Corrigo                         | Pro will                        | automati                               | cally de                           | cide the cu                             | rrency t                         | ype ba                      | ised on the lo                                | cation            | of the        |      |
|   | Subtotal (Numb                                                                                                    | er) - should equa                                                                                                    | l Qua                     | i <b>ntity</b> times                        | Rate. Yo                          | ou can us                       | se an Exce                             | l formu                            | ila in this c                           | olumn.                           |                             |                                               |                   |               |      |
|   | FAQ                                                                                                    |                                                                                                    |                           |                                             |                                   |                                 |                                        |                                    |                                         |                                  |                             |                                               |                   |               |      |
|   | To import a "Zen<br>can be the same                                                                                                    | ro invoice", the <b>V</b><br>e as the Work Orc                                                                                                    | Vork (<br>ler Ni          | J <b>rder Numl</b><br>umber). All           | <b>ber, Inv</b> o                 | oice Num<br>elds shou           | <b>iber</b> and <b>I</b><br>Id be left | nvoice<br>empty.                   | date fields                             | should                           | be ent                      | ered(note Inv                                 | oice Nu           | umber         |      |
|   | If you have rece<br>Invoices for thes<br>interface.                                                                                                    | ived several work<br>se work orders us                                                                                                    | c orde<br>ing th          | rs with an i<br>is spreadsh                 | identical<br>neet. Insi           | Corrigo<br>tead the             | Pro work<br>Invoices                   | order ni<br>should                 | umber fror<br>be submitt                | n differe<br>æd man              | ent cus<br>ually v          | tomers, you o<br>ia the Invoicir              | annot i<br>Ig App | import        |      |
|   | Importing an inv<br>VERIFICATION o                                                                                                    | voice will overwri<br>r DISPI                                                                                                    | te an                     | y existing in                               | ivoice ali<br>as alread           | ready en<br>ly been e           | tered into<br>entered in               | the Invito the I                   | voicing App<br>Invoicing A              | which i<br>pp and i              | sin al<br>sin a             | NEW, DRAFT,<br>SUBMITTED,                     | PENDI             | NG<br>DRIZED, |      |

Invoice Help

## **Facturen-app: facturen importeren**

| > INVOICING APP                      |                                                    | Johannes Bouwmann 👻 <i>bij</i> David's HVAC 💌 🖡                                                                                                    |                                                                                                    |
|--------------------------------------|----------------------------------------------------|----------------------------------------------------------------------------------------------------|----------------------------------------------------------------------------------------------------|
|                                      |                                                    | <u> </u>                                                                                                    | 🎽 🔹 Klik in 🤅                                                                                                    |
|                                      |                                                    |                                                                                                    | 'FACTU                                                                                                    |
| FACTUREN IMPORTEREN                  | FACTUURSJABLOON DOWNLOADEN                         |                                                                                                    |                                                                                                    |
| Q Zoeken in Factuur                  | STATUS: Any - KLANT: Any -                         | MEER FILTERS 🔻                                                                                                    | Het val     IMPOR                                                                                                    |
| WO-NR. KLANT                         | DATUM VAN<br>LAATSTE FACTUURNR.FACTUUR<br>UPDATE ▼ | FACTURE<br>PER TOTAAL STATUS ACTIE                                                                                                    | zie het                                                                                                    |
| COW104003<br>7 EMEA DEMO             | 26-02-2019                                         | A → INVOICING API<br>Bulksgewij                                                                                                    | s facturen importer                                                                                                    |
| COW104003<br>6 EMEA DEMO             | 26-02-2019                                         | Met deze functie kunt                                                                                                    | au facturen importeren uit een Excel-v                                                                                                    |
| COW104003<br>EMEA DEMO               | 26-02-2019                                         | Q. Zoeken in Factuur                                                                                                    | of ze slepen en hier neerzette                                                                                                    |
| Klik op U KUNT U                     | W FACTUREN                                         | Cocuments      My Documents      Training Materials for Corr                                                                                                    | igoPro 		 ◀4 Search Training Materia.                                                                                                    |
| IMPORTEREN'                          |                                                    | Organize • New folder                                                                                                    | ii • □ (                                                                                                    |
| in on energy.                        |                                                    | Favorites     Documents library     Training Materials for CorrigoPro                                                                                                    | Arrange by: Folder •                                                                                                    |
| Het systeem oper<br>documentenbiblio | nt een venster naar uw<br>otheek.                  | Composition     Construction     Construction     Co | Date modified         Type         Size           2/1/2018 12:28 PM         Microsoft Excel W         81           11/7/2017 3:17 PM         Microsoft Excel W         82           9/9/2017 8:31 AM         Microsoft Excel W         82           4/21/2017 2:13 PM         Microsoft Excel W         82 |
| U kunt op uw opg                     | geslagen importsjabloon                            | <ul> <li>▷ ♣ Music</li> <li>▷ ♣ Pictures</li> <li>▷ ♣ Videos</li> </ul>                                                                                                    | Ш                                                                                                    |
| klikken, of u kunt                   | de sjabloon slepen en                              | File name:                                                                                                    | Custom Files                                                                                                    |
| neerzetten.                          |                                                    |                                                                                                    | Open 🔽 Cancel                                                                                                    |
| Hiermee wordt h                      | et importproces gestart.                           | COW104003<br>6 EMEA DEMO 24                                                                                                    | 5-02-2019                                                                                                    |

🏠 > IN

٠

•

٠

- de Facturen-app op de knop REN IMPORTEREN'.
- k 'UW FACTUREN RTEREN' wordt weergegeven, onderstaande voorbeeld.

|                               | Bulksgewij                                  | Johannes Bou        | wmann <del>▼</del> bij<br>×       |                       | *                         |                            |                      |     |
|-------------------------------|---------------------------------------------|---------------------|-----------------------------------|-----------------------|---------------------------|----------------------------|----------------------|-----|
|                               | Met deze functie kur                        | nt u facturen imp   | oorteren uit eer                  | Excel-wer             | kblad of een CSV-bestand. |                            |                      |     |
| FACTUREN IMP                  |                                             | U KUNT U<br>of ze s | W FACTUREN II<br>lepen en hier ne | MPORTERE<br>eerzetten | N                         |                            | MEER FILTER          | 5 ¥ |
| COOR * Document               | ts  My Documents  Training Materials for Co | rrigoPro            | Search Traini                     | ng Materia 🔎          | Johannes Bouwmar          | n <b>⊸ <i>bij</i> Davi</b> | d's HVAC 🔻 📔 🔫       |     |
| Organize  New folde           | Decumente library                           |                     |                                   |                       | ×                         |                            |                      |     |
| A Favorites                   | Training Materials for CorrigoPro           |                     | Arrange by:                       | Folder -              |                           |                            |                      |     |
| Dropbox     OpeDrive - Corrig | Name                                        | Date modified       | Туре                              | Size                  | d of een CSV-bestand.     |                            |                      | 4   |
| S Recent Places               | FEB 1st TEST                                | 2/1/2018 12:28 PM   | Microsoft Excel W                 | 81 KB                 |                           |                            |                      |     |
| Desktop                       | JLL Demo                                    | 11/7/2017 3:17 PM   | Microsoft Excel W                 | 82 KB                 |                           |                            |                      |     |
| 4 11 Librarier                | JLL Demo 1                                  | 8/9/2017 8:32 AM    | Microsoft Excel W                 | 82 KB                 |                           |                            |                      |     |
| > 🚔 Apps                      | Waldo Rate Card                             | 4/21/2017 2:13 PM   | Microsoft Excel W                 | 14 KB                 |                           | м                          | EER FILTERS <b>T</b> | 4   |
| Documents                     |                                             |                     |                                   |                       |                           |                            |                      |     |
| Music                         |                                             |                     |                                   |                       | CSV-                      |                            |                      |     |
| Pictures                      |                                             |                     |                                   |                       |                           | STATUS                     | ACTIE                |     |
|                               | •                                           | III                 |                                   | ÷                     | TER                       |                            | NOVIE                |     |
| File nam                      | e:                                          |                     | Custom Files                      | •                     |                           |                            |                      |     |
| 7                             |                                             | _                   | Open 🚽                            | Cancel                | £ 0,00 GBP                | Pending WO<br>Completion   | BEWERKEN             |     |
| COW10400                      | <sup>33</sup> EMEA DEMO 2                   | 26-02-2019          |                                   |                       | £ 0,00 GBP                | Pending WO<br>Completion   | BEWERKEN             |     |

### Facturen-app: meerdere facturen importeren

Fouten tijdens bulksgewijs facturen importeren

Als u verder gaat, kunnen we slechts 1 van de 4 facturen uit InvoiceTemplate.xlsx importeren. Hieronder vindt u de lijst met facturen die we niet kunnen importeren

- Het systeem identificeert gegevensfouten, die in het rood worden weergegeven.
- U kunt doorgaan en de juiste gegevens importeren.
- U kunt het importproces ook annuleren en eerst de onjuiste gegevens herstellen.

|   | WO-NR.        | FACTUURNR. | FACTUURDATUM | ІТЕМ              | BESCHRIJVING       | нvн | TARIEF | BEDRAG | KORTING | REPARATIEC      |                                     |        | FOUT                                             |
|---|---------------|------------|--------------|-------------------|--------------------|-----|--------|--------|---------|-----------------|-------------------------------------|--------|--------------------------------------------------|
| 2 |               | 231        | 30-04-2016   | Labor             | Handyman Services  | 1   | 65     | 65     |         |                 |                                     |        | The WO# is not specified.                        |
| 1 | 43982         | 732        | 04-05-2016   | Labor             | Water heater insta | 6   | 195    | 1170   | 100     | Alarm<br>System | Repaired /<br>replaced<br>sensor(s) | asdasd | Work order with a matching WO# was not found.    |
| 5 | 43982         | 732        | 04-05-2016   | Parts & Materials | 40-gallon Electic  | 1   | 900    | 900    | 100     | Alarm<br>System | Repaired /<br>replaced<br>sensor(s) | asdasd | Work order with a matching WO# was not found.    |
| 5 | 43982         | 732        | 04-05-2016   | Miscellaneous     | Trip charge        | 1   | 100    | 100    | 100     | Alarm<br>System | Repaired /<br>replaced<br>sensor(s) | asdasd | Work order with a matching<br>WO# was not found. |
| , | CO101110<br>8 | 732        | 04-05-2016   | Miscellaneous     | Administrative Fee | 1   | 40     | 40     | 100     | Alarm<br>System | Repaired /<br>replaced<br>sensor(s) | asdasd | Work order with a matching WO# was not found.    |
| 3 | CO101110<br>8 | 732        | 04-05-2016   | Tax               | Tax                | 1   | 83.25  | 83.25  | 100     | Alarm<br>System | Repaired /<br>replaced<br>sensor(s) | asdasd | Work order with a matching                       |

EXPORTEREN DE HELE IMPORTBEWERKING ANNULEREN

VAN DE 4 FACTUREN IMPORTEREN

|   | 1               | 2             | 3            | 4                        | 5                              | 6           | 7      | 8      | 9                 | 10            | 11                 |         |
|---|-----------------|---------------|--------------|--------------------------|--------------------------------|-------------|--------|--------|-------------------|---------------|--------------------|---------|
| 1 | Werkordernummer | Factuurnummer | Factuurdatum | Categorie/artikel        | Beschrijving                   | Hoeveelheid | Tarief | Bedrag |                   |               |                    |         |
| 2 | 8743            | 254           | 5/1/2016     | Arbeid                   | back restroom and found        | 2.50        | 75.50  | 188.   | 5                 |               |                    |         |
| 3 |                 | 231           | 5/1/2016     | Arbeid                   | Handyman Services              | 1.00        | 65.00  | 65.)   | Het WO-nr. is r   | iet opgegeven |                    |         |
| 4 | 43982           | 732           | 5/5/2016     | Arbeid                   | Water heater installation      | 6.00        | 195.00 | 1,170  | 0 Er is geen werk | order met een | bijbehorend WO# ge | vonden. |
| 5 | 43982           | 732           | 5/5/2016     | Onderdelen en materialen | 40-gallon Electic Water Heater | 1.00        | 900.00 | 900.)  | 0 Er is geen werk | order met een | bijbehorend WO# ge | vonden. |
| 6 | 43982           | 732           | 5/5/2016     | Diversen                 | Trip charge                    | 1.00        | 100.00 | 100.)  | 0 Er is geen werk | order met een | bijbehorend WO# ge | vonden. |
| 7 | CO1011108       | 732           | 5/5/2016     | Diversen                 | Administrative Fee             | 1.00        | 40.00  | 40.)   | 0 Er is geen werk | order met een | bijbehorend WO# ge | vonden. |
| 8 | CO1011108       | 732           | 5/5/2016     | Btw                      | Tax                            | 1.00        | 83.25  | 83.2   | 5 Er is geen werk | order met een | bijbehorend WO# ge | vonden. |
| 9 |                 |               |              |                          |                                |             |        |        |                   |               |                    |         |

# Facturen-app: meerdere geïmporteerde facturen verzenden

| <b>^</b> | ► > INVOICING APP                   |                 |                                  |                   | Johannes Bouwmann マ <i>bij</i> David's HVAC マ │ ━ マ<br><u></u> |        |       |                                           | *                    |                              |                                  |                                     |                          |                              |                                       |
|----------|-------------------------------------|-----------------|----------------------------------|-------------------|----------------------------------------------------------------|--------|-------|-------------------------------------------|----------------------|------------------------------|----------------------------------|-------------------------------------|--------------------------|------------------------------|---------------------------------------|
|          | FACTUREN                            | IMPORTEREN      | FACTUURSJABLOON DO               | WNLOADEN          | EXPORTERE                                                      | N RESE | ETTEN | INDIENEN                                  | 1                    |                              |                                  |                                     |                          |                              |                                       |
| [        | Q Zoeken in Factuur KLANT: ledere V |                 |                                  | A → INVOI<br>Fac  |                                                                |        |       | Johannes Bouwmann <del>v</del> <i>bij</i> |                      |                              |                                  | nn <del>–</del> <i>bij</i> Dav<br>× | David's HVAC ▼           |                              |                                       |
|          | WO-NR.                              | KLANT           | DATUM VAN<br>LAATSTE<br>UPDATE ❤ | FACTUURNR.FACTUUR | FACTURE<br>PER                                                 | AL ST  |       |                                           | Weet u zeker dat u 2 | ? factuur/facturen wilt indi | enen? Deze handeling kan niet or | ngedaan worden g                    | emaakt.                  |                              |                                       |
| ĺ        | COW0060                             | EM A DEMO       | 12-03-2019                       |                   | 26-04-2019                                                     | Nieu   | FA    | CTURE                                     |                      |                              |                                  | NEE                                 |                          | JA                           |                                       |
|          | COW1040                             | EM A DEMO       | 29-01-2019                       |                   | 15-03-2019                                                     | Niet   |       | Zoeken in                                 |                      | DATUM VAI                    | N                                |                                     |                          |                              |                                       |
|          | COW1040                             | 01<br>EMEA DEMO | 29-01-2019                       |                   | 15-03-2019                                                     | Nieu   | Ľ     | WO-NR.                                    | KLANT                | LAATSTE<br>UPDATE 🔻          | FACTUURNR.FACTUUR.               | FACTURE                             | TOTAAL                   | STATUS                       | ACTIE                                 |
|          | COW10400                            | EMEA DEMO       | 20-01-2019                       |                   | 07-03-2019                                                     | Niet   |       | COW104003                                 | EMEADEMO             | 27-02-2019                   | COW10400<br>28-02-2019           | ) .                                 | E O O O G R P<br>Johanne | Pending WO<br>s Bouwmann 👻 b | BEWERKEN<br>Ø David's HVAC ▼   ━<br>■ |

- Geïmporteerde facturen kunnen nu worden verzonden voor betaling. Naast deze facturen staat een vinkje, zoals hierboven wordt weergegeven.
- Klik op de knop 'INDIENEN'.
- U wordt gevraagd of u zeker weet dat u de facturen wilt indienen. Klik op 'JA'.
- 1 factuur is verzonden.

#### Voortgang en resultaten van factuurindiening

U kunt het indienen op elk moment annuleren door op de knop Annuleren te drukken

| WO-NR.         | KLANT     | DATUM VAN<br>LAATSTE<br>UPDATE | FACTUURNR. | FACTUURDA  | TURIOTAAL   | RESULTAAT                                                            |
|----------------|-----------|--------------------------------|------------|------------|-------------|----------------------------------------------------------------------|
| COW006000<br>2 | EMEA DEMO | 25-03-2019                     | COW0060002 | 30-03-2019 | \$ 0,00 USD | A Kan de factuur niet indienen omdat deze de status Authorized heeft |
| COW104000<br>9 | EMEA DEMO | 25-03-2019                     | COW1040009 | 30-03-2019 | £ 0,00 GBP  | 🤣 Geslaagd                                                           |
|                |           |                                |            |            | EXPORT      | EMEA DEMO<br>EMEA DEMO has authorized the                            |

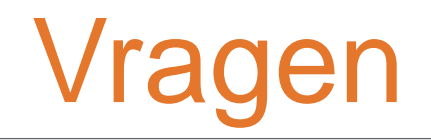

### Neem telefonisch of online contact op met Corrigo:

https://corrigopro.com/contactus/